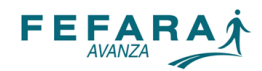

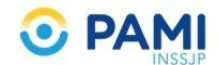

## PAMI - Observer Gestión - Recetas digitales

¿Cómo validar una receta PAMI, cuando el afiliado no lleva el número de receta a la farmacia?

En primer lugar, si el afiliado tiene el número de receta, el operador debe ir directamente a Observer Gestión y proceder como habitualmente lo hace

En caso contrario, para poder validar en los casos en los cuales el afiliado se presenta sin el número de receta, deberán proceder del siguiente modo:

**Paso 1**: ingreso a la página de FarmaPami.

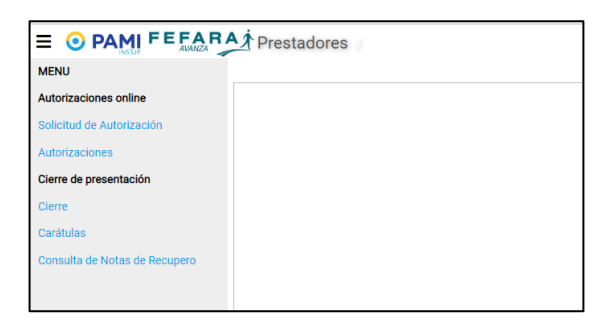

**Paso 2**: Ingresar en el punto de *SOLICITUD DE AUTORIZACIÓN* y cargar convenio /plan. Luego ingresar número de afiliado y hacer click en *CONSULTAR RECETAS* 

| Autorización online | ×                   |                      |                              |                            |                                                                   |                 |            |
|---------------------|---------------------|----------------------|------------------------------|----------------------------|-------------------------------------------------------------------|-----------------|------------|
|                     | Convenio/Plan:      | Pami 01/11/2018      | armaPami (N17) - Ambulatorio | × Nº receta:               | Ingrese el número o lea el c                                      |                 |            |
|                     | Nº afiliado:        | Ingrese el número de | e afiliado                   | Buscar receta electróni    | ca Consultar recetas                                              |                 |            |
|                     | Fecha Prescripción: | dd/mm/aaaa 🚺         |                              | Médico:                    | Ingrese nombre/matricula/                                         | Cuit del médico | ~ Q        |
|                     | Odontólogo:         |                      |                              | Matrícula:                 |                                                                   |                 |            |
|                     | Tipo:               | Nacional             |                              | Provincia:                 | Ingrese la provincia                                              |                 |            |
|                     |                     |                      |                              |                            |                                                                   |                 |            |
|                     | Producto            |                      |                              | Cantidad                   | Precio                                                            | P. PAMI         | Obra socia |
|                     |                     |                      | (riaga cir                   | ok para agregar tengroneoy |                                                                   |                 |            |
|                     |                     |                      |                              |                            |                                                                   |                 |            |
|                     |                     |                      |                              |                            |                                                                   |                 |            |
|                     |                     |                      |                              |                            |                                                                   |                 |            |
|                     |                     | Autorizar receta     | Consultar cobertura Nu       | eva autorización           |                                                                   |                 |            |
|                     |                     | Autorizar receta     | Consultar cobertura Nu       | eva autorización           | Total receta:                                                     |                 |            |
|                     |                     | Autorizar receta     | Consultar cobertura Nu       | eva autorización           | Total receta:<br>A cargo del afiliado:                            |                 |            |
|                     |                     | Autorizar receta     | Consultar cobertura Nu       | eva autorización           | Total receta:<br>A cargo del afiliado:<br>argo de la Obra Social: |                 |            |

En la pantalla van a aparecer todas las recetas que el beneficiario tiene prescriptas. El dato que necesito para la validación a través de Observer gestión es el número de receta

En este punto tiene que copiar el número de receta para pegarlo en el Observer Gestión.

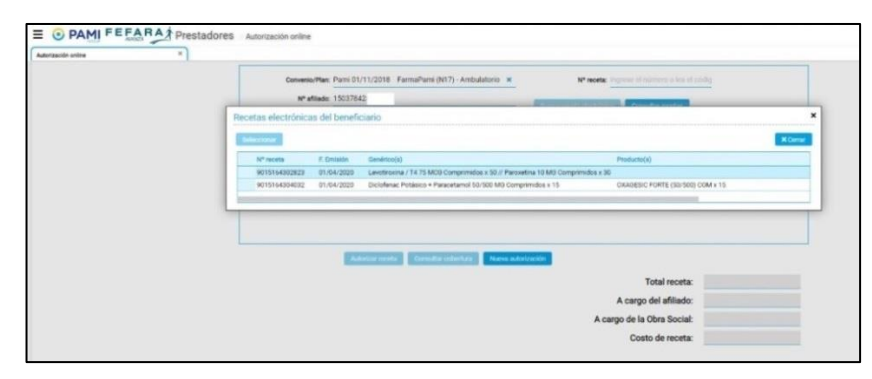

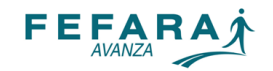

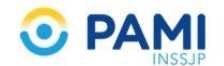

## Paso 3: En Observer Gestión ingresar a Receta Electrónica

| Venta                                                                                                    |                                                                   |                                                                |                                  |               |      |
|----------------------------------------------------------------------------------------------------|-------------------------------------------------------------------|----------------------------------------------------------------|----------------------------------|---------------|------|
| PARTICULAR 🔕 Obra Social 🔞                                                                                                    |                                                                   |                                                                |                                  |               |      |
| OS:                                                                                                    |                                                                   | Afiliado:                                                      |                                  |               |      |
| FP: 29/03/2020 Venta: 29/03/2020                                                                                                    | Receta:                                                           | Médico:                                                        | Р                                | PARTICULAR    |      |
| C1:                                                                                                    | C2:                                                               | C3:                                                            | TP: Aut:                         |               |      |
| Products (                                                                                                    |                                                                   | Crat DED Durais                                                | Tabl 0/ Cab 0                    | Importe       | 0,00 |
| Producto     Límite de renglanes por convenio alcom                                                                                                    | rada                                                              | Cant. REP Predo                                                | Total % Cob 1                    | Dto. 0,00 %   | 0,00 |
| Elinite de religiones por convenio alcala                                                                                                    | Lauv                                                              |                                                                |                                  | Efectivo      | 0,00 |
|                                                                                                    |                                                                   |                                                                |                                  | Obra Social   |      |
|                                                                                                    |                                                                   |                                                                |                                  |               |      |
|                                                                                                    |                                                                   |                                                                |                                  | Importe       | 0,00 |
|                                                                                                    |                                                                   |                                                                |                                  | Dto. 0,00 %   | 0,00 |
| <                                                                                                    |                                                                   |                                                                | >                                | Efectivo      | 0,00 |
|                                                                                                    | s                                                                 | ellado: 0,00 OS C1: 0,                                         | ,00 Total: 0,00                  |               |      |
|                                                                                                    | Costo F                                                           | Receta: 0,00 OS C2: 0                                          | .00 OS: 0.00                     |               |      |
|                                                                                                    | Costo                                                             | Envío: 0,00 00 02 0                                            |                                  |               |      |
| $\frown$                                                                                                    | Gto.                                                              | Admin: 0,00 05 C5: 0,                                          | ,00 A cargo: 0,00                |               |      |
|                                                                                                    | 6                                                                 | 0                                                              |                                  |               |      |
|                                                                                                    | ) 👫 🔊 💽                                                           | \$                                                             |                                  | 4             |      |
| Venta                                                                                                    | elector de producto                                               | Grilla de productos                                            | Datos de convenios               | Total a pagar |      |
| <ctl> + <re pág=""> Pestaña amenor <i< td=""><td>F4&gt; Información del producto</td><td><f2> Encargar producto</f2></td><td><f3> Muestra mensajes</f3></td><td>rotar a pagar</td><td></td></i<></re></ctl> | F4> Información del producto                                      | <f2> Encargar producto</f2>                                    | <f3> Muestra mensajes</f3>       | rotar a pagar |      |
| <gu> + <av pag=""> Proxima / Nueva pestana</av></gu>                                                                                                    | F3> Buscar por droga<br>Shift> + <f5> Productos equivalentes</f5> | <p>&gt; Praccionar<br/><p9> Observaciones del renglón</p9></p> | <p+> Datos complemento</p+>      | Importe       | 0,00 |
| <shift> + <fin> Finaliza sin autorizar <i< td=""><td>F7&gt; Busca por Acc. Terapéutica</td><td><f11> Trazabilidad</f11></td><td>Datos de clientes</td><td>Dto. 0,00 %</td><td>0,00</td></i<></fin></shift>  | F7> Busca por Acc. Terapéutica                                    | <f11> Trazabilidad</f11>                                       | Datos de clientes                | Dto. 0,00 %   | 0,00 |
| <f6> Presupuesto &lt;</f6>                                                                                                    | Alt> + <f4> Stock del producto</f4>                               | <shift> + <f3> Pago en cuotas</f3></shift>                     | <cti> + <f5> Consumos</f5></cti> | Efectivo      | 0,00 |
| Mostrar/Ocultar Atajos: <shift>+<f2></f2></shift>                                                                                                    |                                                                   |                                                                |                                  | Operador: HE  | CTOR |

## Paso 4: Cargar el convenio y el número de la receta en el campo PRESCRIPCIÓN

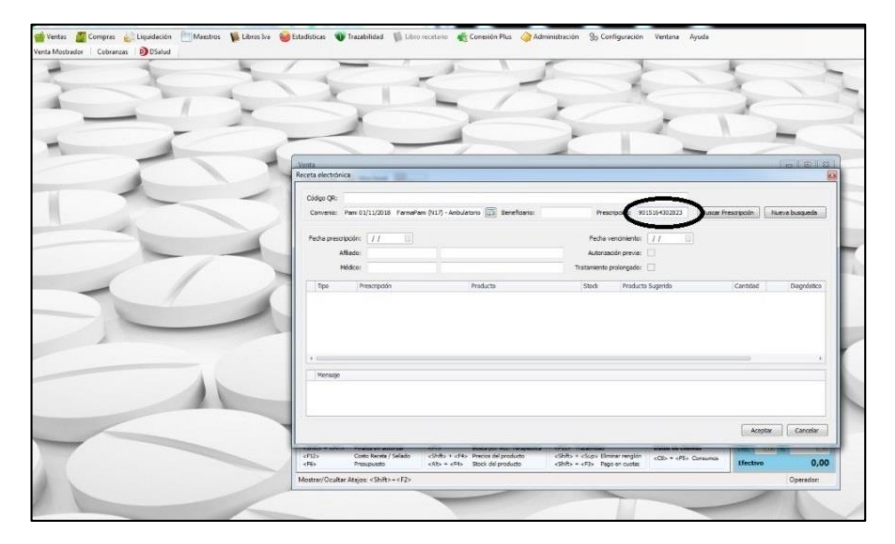

## Haciendo click en BUSCAR PRESCRIPCIÓN el sistema trae la receta para validar.

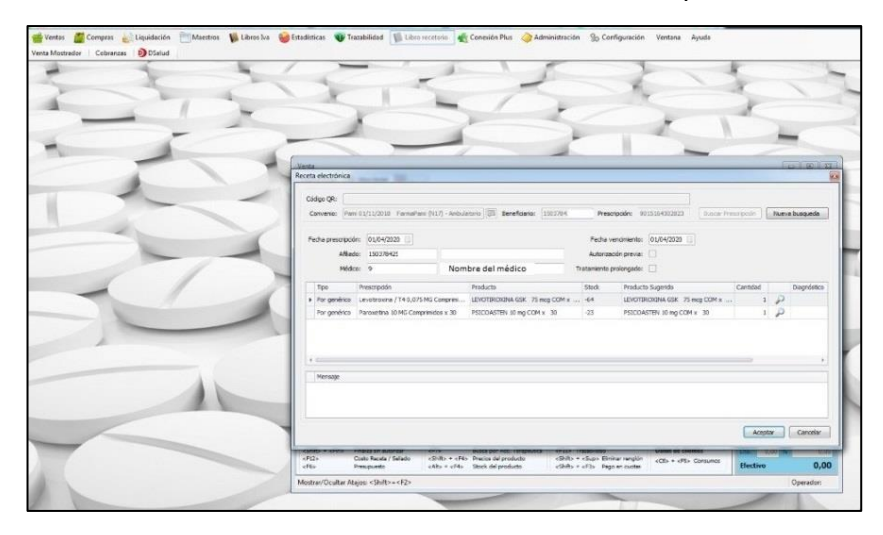

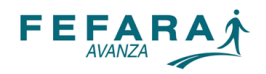

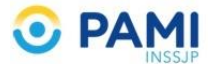

Paso 5: validar la receta como lo realiza habitualmente e imprimir OPF

|                                                                                                    | 67738572                                |                                           |          |
|----------------------------------------------------------------------------------------------------|-----------------------------------------|-------------------------------------------|----------|
| Pami 01/11/2018 Fa<br>RNOS 500807                                                                                | rmaPami (<br>DOCUM                      | N17) - Amb                                | CAL      |
| SUIT:<br>SUFE:<br>Emision 01/04/2020<br>Sompl:<br>Afiliado: 1503784                                              | Aut :<br>Rec.:<br>Matr.                 | 1479<br>01/04/20 21:1<br>90151643028<br>9 | 1<br>123 |
| 1 LEVOTIROXINA GSK<br>75 meg COM x 50<br>[101] Nuevo vademe<br>esenciales grat<br>1 PSICOASTEN 10 mg<br>COM x 30 | 293.22<br>cum-Medica<br>uitos<br>603.69 | 293.22<br>amentos<br>603.69               | 100      |
| TOTAL RECETA:<br>CARGO AFILIADO:<br>CARGO Pami 01/11/2018                                                        | FarmaP                                  | 896.91<br>301.85<br>595.06                |          |
| Apellido y nombre                                                                                                |                                         |                                           | v2.4.0   |
| Domicilio                                                                                                    |                                         | Conforme                                  | afiliado |
| DNI Tele                                                                                                    | éfono                                   |                                           |          |
| Correo el                                                                                                    | ectrónico                               |                                           |          |

**NOTA**: En caso de que el afiliado no tenga ninguna receta prescripta disponible para validar a respuesta de FARMAPAMI es la siguiente:

|                                      | Prestadores Autorización online                                                          |     |
|--------------------------------------|------------------------------------------------------------------------------------------|-----|
| Autorización online × Convenio/Plan: | Pami 01/11/2018 FarmaPami (N17) - Ambulatorio X Nº receta: Ingrese el número o lea el có | dig |
| № afiliado:<br>Fecha Prescripció     | 501222155445200<br>Recetas electrónicas del beneficiario                                 | ×m  |
| Odontólog<br>Tip                     | Nº receta F. Emisión Genérico(s)                                                         |     |
| Producto                             | Respuesta del servidor ×                                                                 | IN  |
|                                      | El afiliado no tiene recetas disponibles.                                                |     |
|                                      | Autorizar receta Co                                                                      |     |